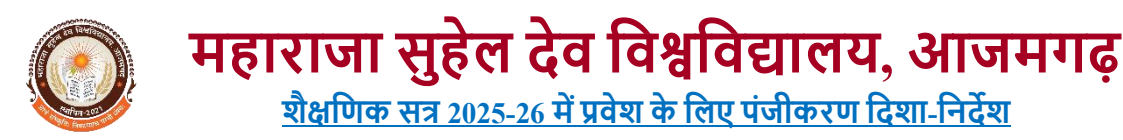

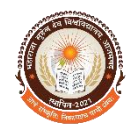

शैक्षणिक सत्र 2025-26 में प्रवेश के लिए पंजीकरण हेतु आवेदन पत्र को भरने के लिए विश्वविद्यालय की वेबसाइट https://msdsu.ac.in पर समर्थ पोर्टल के https://msdsuadm.samarth.edu.in/ लिंक पर क्लिक करें । विश्वविद्यालय के आवासीय पाठ्यक्रमों व विश्वविद्यालय से सम्बद्ध महाविद्यालय में प्रवेश समर्थ पोर्टल के माध्यम से ही होगें।

पंजीकरण की प्रक्रिया:

- 1. महाराजा सुहेल देव विश्वविद्यालय, आजमगढ़ की प्रवेश संबंधित आधिकारिक वेबसाइट <u>https://msdsu.ac.in</u> पर जाए।
- 2. वेबसाइट पर उपलब्ध click here for Maharaja Suhel Dev University Registration पर क्लिक करे या स्कैन करे।
- 3. खुले हुए पेज के दाहिनी ओर स्थित New Registration पर क्लिक कर अपना (login id) बनाए।

| 0                                                                                                    | Maharaja Suhel                                                                                                    | Dev University,<br>Admission Ses                                                                                                    | Azamga<br>sion 2025 | rh - Admission Portal<br>-26 | SamartheGov            |
|----------------------------------------------------------------------------------------------------|----------------------------------------------------------------------------------------------------|----------------------------------------------------------------------------------------------------|---------------------|------------------------------|------------------------|
| Home Notice Institutions F                                                                                                    | Programme Information FAQ                                                                                                    | Contact Us                                                                                                    | Merit Lists         |                              | New Registration Login |
| Welcome to Maharaja Suhel Dev Univ                                                                                                    | ersity, Azamgarh, Uttar Pradesh                                                                                                    | Admission Portal 2                                                                                                    | 025-26              |                              |                        |
| About Maharaja Suhel Dev University,<br>The Maharaja Suhel Dev University, Az<br>Governance Admission Portal for the 202<br>process for Government and Alded Colleger<br>The portal offers a centralized online admiss<br>programs through a single platform. It ensu<br>and institutions alike.<br>The portal is a step towards digital transfor | , Azamgarh Admission Portal - 2<br>amgarh, Uttar Pradesh, has imple<br>15-26 academic year to streamline a<br>s in the state.<br>sion system, allowing students to app<br>ures transparency, efficiency, and eas<br>mation in higher education, ensuring | 025-26<br>mented the Samarth<br>nd digitize the admiss<br>y to multiple colleges<br>e of access for applica<br>a hassle-free and effic | and<br>ants         | Public Notice                |                        |
| admission process for students and institutio<br>Contact Us<br>For more information, please visit the                                                                                                    | ons.<br>University's website: http://www                                                                                                    | v.msdsu.ac.in                                                                                                    |                     |                              |                        |

- 4. पंजीकरण ईमेल आईडी के माध्यम से किया जाएगा, और एक ईमेल आईडी एवं फोन नंबर से केवल एक ही पंजीकरण किया जा सकता है, जिसे बाद में बदला नहीं जा सकेगा। इसलिए सही और सक्रिय ईमेल आईडी एवं फोन नंबर का ही उपयोग करें क्योंकि ओटीपी आपके द्वारा दिए गए ईमेल एवं फोन नंबर पर भेजा जाएगा।
- 5. बनाए गए login id एवं पासवर्ड को नोट करके सुरक्षित रखें।
- 6. Login id बनाने के बाद, उसी पेज पर दाहिनी ओर "login" पर क्लिक करें और अपना पूर्ण विवरण (नाम, पिता का नाम, माता का नाम ईमेल आदि) भरकर अपनी प्रोफाइल को पूर्ण करें।

| PERSONAL DETAILS                                                                    |                                                                                          |
|-------------------------------------------------------------------------------------|------------------------------------------------------------------------------------------|
| Full Name of the Applicant : DEV VARMA                                              | Gender : Male                                                                            |
| Marital Status: Unmarried                                                           |                                                                                          |
| Date of Birth: 10 August 2006<br>Age as on: April 11, 2025: 18 Years 8 Month 1 Days | Social Category : General                                                                |
| Blood Group: O+                                                                     | Religion : Hinduism                                                                      |
| Nationality Indian                                                                  |                                                                                          |
| Registered Email : dr.dileepseth1990@gmail.com                                      | Registered Mobile Number: 6397974924                                                     |
| Alternate Email : dr.dileepseth1990@gmail.com                                       | Alternate Mobile : 6397974924                                                            |
| Permanent Address: baburi, dis- chandauli, CHANDAULI, Uttar Pradesh -232102, India  | Correspondence Address : baburi, dis- chandauli, CHANDAULI, Uttar Pradesh -232102, India |
| ID Proof : Other Valid Govt Identity with photograph (adhar card)                   | ID Proof No : 34053304696                                                                |

- इसके उपरांत छात्र/छात्राऐं अपना फोटो व हस्ताक्षर आदि अपलोड करेगें । तत्पश्चात पंजीकरण शुल्क जमा करेंगे,
- प्रोफाइल पूर्ण करने के बाद ₹300/- का भुगतान वेबसाइट पर दिए गए payment gateway के माध्यम से करें।
- 9. यदि खाते से राशि कट जाए लेकिन भुगतान सफल न हो , 48 घंटे तक दुबारा भुगतान ना करे।
- 10. भुगतान सफल होते ही आपका रेजिस्ट्रैशन नंबर जनरेट हो जाएगा, जिसे नोट करके सुरक्षित रखें।
- 11. आप अपने पंजीकरण का प्रिंट (Print Form) पर क्लिक करके कभी भी प्राप्त कर सकते हैं।

## महाविद्यालय में प्रवेश

यदि कोई अभ्यर्थी महाविद्यालय में प्रवेश लेना चाहता है, तो उसे केवल पहले पंजीकरण कराना होगा। पंजीकरण उपरांत ऑप्शन 2 मे दिए गए बटन प्रिन्ट AZU फॉर्म पर क्लिक करेगा एवं के बाद पंजीकरण की छायाप्रति लेकर किसी भी महाविद्यालय मे प्रवेश ले सकता **है** 

| Next steps:                                                                                       |
|---------------------------------------------------------------------------------------------------|
| 1. Print your AZU registration confirmation                                                       |
| 2. Visit your preferred affiliated college in person                                              |
| 3. Submit your AZU number and required documents to complete the admission process at the college |
| No further online steps required. Your AZU registration is sufficient.                            |
| Print AZU Form                                                                                    |
|                                                                                                   |

विश्वविद्यालय में प्रवेश हेतु प्रक्रिया

पंजीकरण के उपरांत यदि कोई अभ्यर्थी महाराजा सुहेलदेव यूनिवर्सिटी आजमगढ़ परिसर में प्रवेश लेना चाहता है, तो उसे पंजीकरण के उपरांत Online Admission Form भरना होगा जिसकी प्रक्रिया निम्नवत है

1. सर्वप्रथम ऑप्शन वन (UNIVERSITY CAMPUS) में दिए गए APPLY FOR PROGRAMME पर क्लिक करना होगा

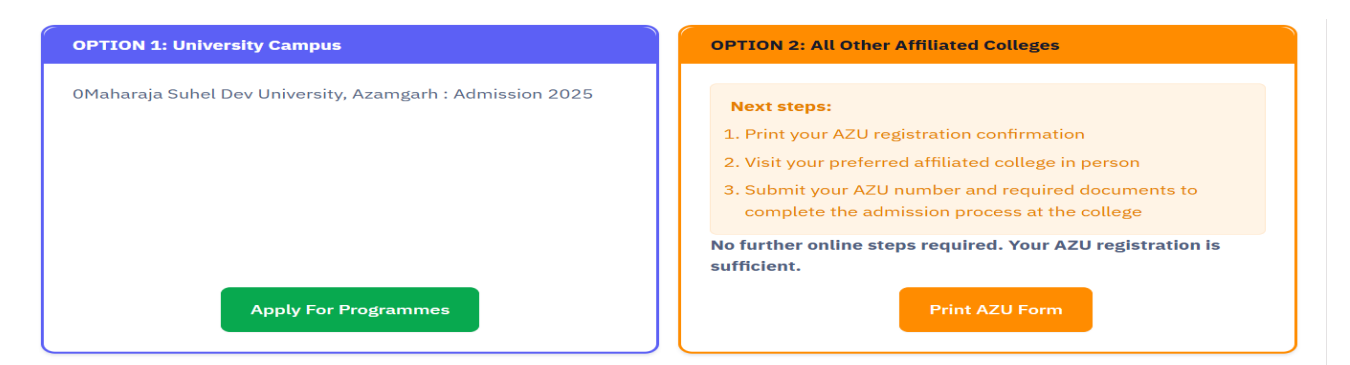

2. Programme Level जैसे स्नातक कार्यक्रमों (UG Programmes) के लिए Bachelor, परास्नातक कार्यक्रमों (PG Programmes) के लिए Master या अन्य का चयन करें।

Select the Programme you want to apply

| Programme Level                      |   |
|--------------------------------------|---|
| Select                               | ~ |
| Select                               |   |
| BACHELOR (Under-Graduate Programmes) |   |
| POST GRADUATE DIPLOMA Programmes     |   |
| MASTER (Post-Graduation Programmes)  |   |

## 3. इसके उपरांत Programme के अंतर्गत जिस पाठ्यक्रम में आवेदन करना है, उसका चयन करें।

| Programme *                                         |     |
|-----------------------------------------------------|-----|
| Select                                              | × 🔺 |
| Select                                              | ٩   |
| Select                                              | î   |
| BECSDS2025 : Bachelor of Engineering(DATA SCIENCE ) |     |
| BCOM : Bachelor of Commerce(Commerce)               |     |
| BSC2024 : Bachelor of Science(SCIENCE)              |     |
| BCA : Bachelor of Computer Applications(Computer)   |     |
|                                                     | -   |

4. इसके उपरांत COLLEGE/ DEPARTMENT के अंतगर्त फैकल्टी या डिपार्ट्मन्ट का सिलेक्शन करें। College/Department \*

| Select  |               |  |
|---------|---------------|--|
|         |               |  |
| Select  |               |  |
| FACULTY | Y OF COMMERCE |  |
| Home    |               |  |

5. अगले चरण मे Academic Detail को पूर्ण करें तथा संबंधित विषय के लिए अपनी Eligibility की जांच कर लें।

| Select Applicable Eligibility Criteria (Read Information Bulletin for Eligibility Criteria)                                    |                                            |  |  |  |
|----------------------------------------------------------------------------------------------------|--------------------------------------------|--|--|--|
| Applicable Eligibility Criteria*                                                                                               | GRADUATION                                 |  |  |  |
|                                                                                                    |                                            |  |  |  |
| Qualification Details - X or Equivalent                                                                                        |                                            |  |  |  |
|                                                                                                    |                                            |  |  |  |
| Class X Board/University                                                                                                    | U.P. BOARD OF HIGH SCHOOL & INTERMEDIA × + |  |  |  |
|                                                                                                    |                                            |  |  |  |
| Class X Year of Passing                                                                                                    | 2005 ~                                     |  |  |  |
|                                                                                                    |                                            |  |  |  |
| Class X Percentage (If your mark is in CGPA, please convert to equivalent<br>percentage as per your CGPA score and CGPA Scale) | 66.50                                      |  |  |  |
| Class X Division                                                                                                    | First Division × v                         |  |  |  |
| Class X Name of the Institution/School                                                                                         | ASHOK INTER COLLEGE                        |  |  |  |

| Qualification Details - XII or Equivalent  |                                          |     |
|--------------------------------------------|------------------------------------------|-----|
| Class XII Board/University                 | U.P. BOARD OF HIGH SCHOOL & INTERMEDIA 2 | K ¥ |
| Class XII Year of Passing                  | 2007                                     | ~   |
| Class XII Stream                           | Science                                  | ~   |
| XII Maximum Marks (Total of all subjects)  | 500.00                                   |     |
| XII Marks Obtained (Total in all subjects) | 399.00                                   |     |
| Class XII Division                         | First Division 3                         | к т |
| Class XII Roll Number                      | 1254785                                  |     |
| Class XII Name of the Institution/School   | ASHOK INTER COLLEGE                      |     |

- 6. संबंधित Documents Upload करें
- 7. Online Admission Application Form का पूरा Preview देखें। यदि कोई त्रुटि दिखाई देती है तो Submit करने से पहले उसे सही करें।
- 8. प्रक्रिया पूर्ण होने के बाद Online Admission Application Form जनरेट हो जाएगा, जिसका एक प्रिंट अवश्य रखें।
- आवेदन पत्र का प्रिंट आउट लेकर समस्त संलग्कों की छायाप्रति के साथ विश्वविद्यालय के प्रशासनिक भवन के प्रवेश सेल में जमा करेंगे

नोट: एक ही पंजीकरण संख्या से छात्र -छात्राएं विश्वविद्यालय के कई पाठ्यक्रमों में आवेदन कर सकते है । प्रत्येक अतिरिक्त विषय में आवेदन करने के लिए प्रति अतिरिक्त विषय रु 300.00 का भुगतान करना होगा ।